# **RECHERCHE D'UN LICENCIÉ – FBI**

- Classique
- Base Historique
- - Base nationale

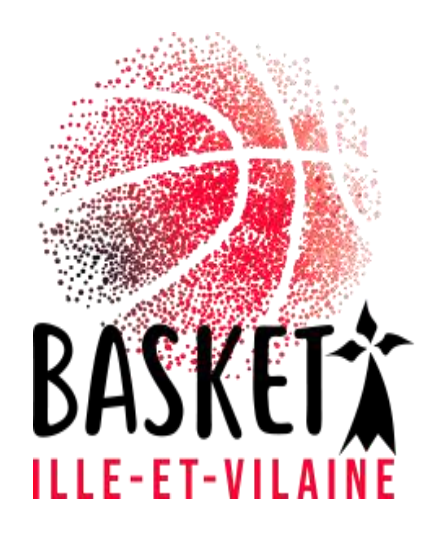

### Recherche d'un licencié sur FBI

|                                       | de votre mot de passe :                     |
|---------------------------------------|---------------------------------------------|
| FFBB<br>FBI 2020-2021                 | https://extranet.ffbb.com/fbi/o<br>exion.do |
| Identifiant ou e-mail<br>Mot de passe |                                             |

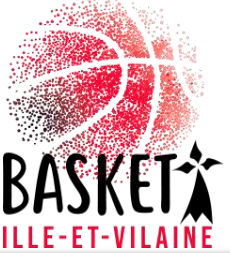

#### Recherche d'un licencié sur FBI

| F                                                                              | FBB                                           |
|--------------------------------------------------------------------------------|-----------------------------------------------|
| FBI 2                                                                          | 2020-2021                                     |
| Organismes - Licences - Compétitions - Administrations - Editions - Jeunesse - | Chercher                                      |
| Gestion des licences                                                           |                                               |
| Ouveautés  Ge. Son des entrées  arties    Gestion des préinscriptions          | Corrections                                   |
| Nouveautés de la version 3.0.1 du 10/07/2020                                   | Corrections de la version 3.0.1 du 10/07/2020 |
|                                                                                | Corrections de la version 3.0.2 du 08/09/2020 |

Dans l'onglet « Licences », allez dans « Gestion des licences »

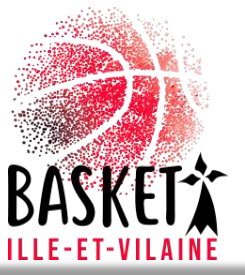

# Recherche d'un licencié : classique

- Afin de limiter les erreurs de saisie, vous pouvez mettre les 3 4 premières lettres du NOM suivit de « \* », de même pour le Prénom. Et lancer la recherche.
- Si vous avez le numéro de licence (normalement obligatoire pour les renouvellements) vous le notez dans la rubrique « Numéro » et lancer la recherche.

| RECHERCHE D          | UN LICENCIE            |                       |                   | C              | RÉER LICENCE CONTAC               | CRÉER               | FERMER         |  |
|----------------------|------------------------|-----------------------|-------------------|----------------|-----------------------------------|---------------------|----------------|--|
| lom                  | toub*                  | Prénom                | S0*               |                | N° national                       |                     |                |  |
| Groupement           |                        |                       |                   |                | Comité                            | Tous                | •              |  |
| ype de licence       | Toutes                 | Fonction              | Toutes            | •              | Précisez                          | Choisir             | ۲              |  |
| ère famille          | Toutes                 | •                     |                   |                |                                   |                     |                |  |
| exe                  | Tous                   | Numéro                |                   |                | Catégorie                         | Toutes              | ۲              |  |
| ercher une date de   | e qualification        |                       |                   |                |                                   |                     |                |  |
| intre                |                        | et                    |                   |                | Recherche dans la base historique |                     |                |  |
| ercher une date de   | e naissance            |                       |                   |                |                                   |                     |                |  |
| intre                |                        | et                    |                   |                | Recherche Nationale               |                     |                |  |
| itatut préinscriptio | n Tous                 | •                     |                   |                |                                   |                     |                |  |
|                      |                        |                       |                   |                | Lancer la recl                    | herche Réinitialise | r la recherche |  |
| COL FERE             |                        |                       |                   | 1 all          | 2 FEAR                            | COLEFBR 2           |                |  |
| RÉSULTAT DE I        | LA RECHERCHE (3 lignes | \$)                   |                   |                |                                   | $\mathbb{R}$        |                |  |
| N° national          | 👌 Numéro 🔶 Nom         | 🔶 Prénom 👌 Né(e) le 🔶 | Groupement 🔶 Lice | nce 👌 Catégori | e 🧄 Qualification 🔶               | Sexe 🔶 Surc. 🔶      | Fonctions      |  |
|                      |                        |                       | 0                 |                |                                   | -1000<br>-1000      |                |  |

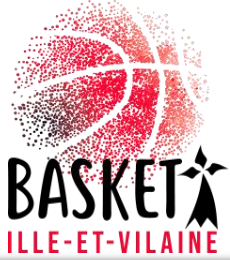

## Recherche d'un licencié : Base historique

|                      |                        |            |         | CREE               | R LICENCE CONTAC     | CREER                  | ERMER     |
|----------------------|------------------------|------------|---------|--------------------|----------------------|------------------------|-----------|
| om                   | toub*                  | Prénom     | SO*     |                    | ° national           |                        |           |
| roupement            |                        |            |         |                    | omitë                | Tous                   | ,         |
| ype de licence       | Toutes                 | Fonction   | Toutes  | • P                | récisez              | Choisir                | ,         |
| ère famille          | Toutes                 |            |         |                    |                      |                        |           |
| exe                  | Tous                   | Numéro     |         |                    | atégorie             | Toutes                 | ۲         |
| ercher une date de   | qualification          |            |         |                    |                      |                        |           |
| ntre                 |                        | et 📄       |         |                    | echerche dans la bas | e historique           | V         |
| ercher une date de   | naissance              |            |         |                    |                      |                        |           |
| ntre                 |                        | 🗈 et       |         |                    | echerche Nationale   |                        |           |
| tatut préinscription | Tous                   | •          |         |                    |                      |                        |           |
|                      |                        |            |         |                    | Lancer la rech       | erche Réinitialiser la | recherche |
| CO FEBR              | A W FEB A              | S NOW FERS | CON VER | 8 0 0              | FF8B                 | KOJ FEBB               | 100       |
| 🖉 RÉSULTAT DE L      | A RECHERCHE (3 lignes) |            |         |                    |                      | (R) () 🚺               |           |
|                      |                        |            |         | ence 💧 Caténoria 💧 | Qualification        |                        | onctions  |

- Afin de limiter les erreurs de saisie, vous pouvez juste les 3-4 premières lettres du NOM suivit de « \* », de même pour le Prénom. Et lancer la recherche.
- Si vous avez le numéro de licence (normalement obligatoire pour les renouvellements) vous le notez dans la rubrique « Numéro » et lancer la recherche.
- Cliquez sur "Recherche dans la base historique"

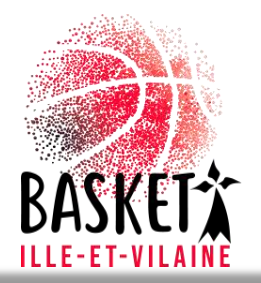

## Recherche d'un licencié : Base nationale

| RECHERCHE D           | 'UN LICENCIE  |        |         |        | C   | RÉER LICENCE CONTACT   | CRÉER                 | ERMER    |
|-----------------------|---------------|--------|---------|--------|-----|------------------------|-----------------------|----------|
| iom                   | toub*         | Prér   | 10m SO  | )*     |     | N° national            |                       |          |
| Groupement            |               |        |         |        | A X | Comité                 | Tous                  | ۲        |
| ype de licence        | Toutes        | • Fon  | ction 🔃 | Toutes | •   | Précisez               | Choisir               | •        |
| ère famille           | Toutes        | • )    |         |        |     |                        |                       |          |
| iexe                  | Tous          | v (Num | iéro    |        |     | Catégorie              | Toutes                | ۲        |
| ercher une date de    | qualification |        |         |        |     |                        |                       |          |
| intre                 |               | et et  |         |        |     | Recherche dans la base | historique            |          |
| ercher une date de    | naissance     |        |         |        |     |                        |                       |          |
| intre                 |               | et et  |         |        |     | Recherche Nationale    |                       | 2        |
| atatut préinscription | n Tous        | •      |         |        |     |                        |                       |          |
|                       |               |        |         |        |     | Lancer la reche        | rche Réinitialiser la | recherch |
|                       |               |        |         |        |     |                        |                       |          |

- Afin de limiter les erreurs de saisie, vous pouvez mettre les 3-4 premières lettres du NOM suivit de « \* », de même pour le Prénom. Et lancer la recherche.
- Si vous avez le numéro de licence (normalement obligatoire pour les renouvellements) vous le notez dans la rubrique « Numéro » et lancer la recherche.
- Cliquez sur " Recherche Nationale "

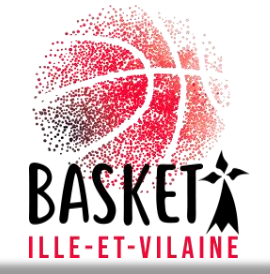

BASISET I